# **Creating an account**

In order to begin entering facility requests for your organization, you will first need to create an account and be approved as a member of an organization.

### **Registering for a community account**

To register for a community account, you will need to be able to access the community portal. This link may have been emailed to you by the community contact, or it might be posted on the website of the organization whose facilities you are trying to rent.

Once you have navigated to the community portal:

- 1. Click the **Login** button to go to the login page.
- 2. Under the Get Started panel, enter your **First Name**, **Last Name**, **Email Address**, and **Phone Number**.
- 3. Click **Submit** to save your information and submit your membership request. You will be sent an email message to verify your account and set your password.

| Enter your email and password to<br>account.                                                          | to sign into your | Create an account to view your favorite events and                                                                                              |
|----------------------------------------------------------------------------------------------------|-------------------|----------------------------------------------------------------------------------------------------|
| MAIL:                                                                                                 |                   |                                                                                                    |
|                                                                                                    | £                 | FIRST NAME:                                                                                                    |
| Sewopn-                                                                                               |                   | Jim                                                                                                    |
| 155W0RD.                                                                                              | (                 | LAST NAME:                                                                                                    |
|                                                                                                    |                   | Larson                                                                                                    |
|                                                                                                    |                   |                                                                                                    |
| By clicking Submit, you con-                                                                          | sent to the       | EMAIL:                                                                                                    |
| By clicking Submit, you con:<br>Terms & Cond.[2]<br>Privacy.Policy[2]                                 | isent to the      | EMAIL:<br>jim.larson@dudesoln.com<br>PHONE:                                                                                                    |
| By clicking Submit, you con:<br>Terms & Cond. [2]<br>Privacy Policy [2]                               | isent to the      | EMAIL:<br>jim.larson@dudesoln.com<br>PHONE:<br>919-555-4321                                                                                     |
| By clicking Submit, you con<br><u>Terms &amp; Cond.</u> [2]<br>Privacy Policy[2]<br>SUBMIT            | sent to the       | EMAIL:<br>jim.larson@dudesoln.com<br>PHONE:<br>919-555-4321                                                                                     |
| By clicking Submit, you cons<br>Terms & Cond. (2)<br>Privacy Policy (2)<br>SUBMIT<br>Forgot Password? | sent to the       | EMAIL:<br>jim.larson@dudesoln.com<br>PHONE:<br>919-555-4321<br>By clicking Submit, you consent to the<br>Terms & Cond.[2]<br>Privacy Policy.[2] |

### Event Manager

### EVENT COMMUNITY

Copyright 2021 Dude Solutions Inc.

## Verifying your user account

Once you have entered your information and clicked Submit on the Get Started section of the login page for Event Manager, you will receive an email notification from the application so that you can set your password and verify your email address.

- 1. Open the confirmation email from Event Manager.
- 2. Click the hyperlink in the confirmation email.

| Hi Cesar Espinoza,                              |                                                                                                    |
|-------------------------------------------------|----------------------------------------------------------------------------------------------------|
| Thank you for creating<br>password and verify y | ; an account with Event Manager. In order to complete this process, please click this <u>link</u> to set your our email. |
| Thank You,                                      |                                                                                                    |
| Cesar Espinoza Staff                            |                                                                                                    |
|                                                 |                                                                                                    |

- 3. In the window that appears, enter your desired password under **New Password** and **Confirm New Password**.
- 4. Click **Submit and Verify**. You can now log in.

### Joining an organization

If you need to be a member an organization in Event Manager, you will need to request to join those organizations or submit an organization request. After initial registration, those requests are made from My Profile once you have logged in.

- 1. Click **My Profile** from the side navigation menu.
- 2. Click **My Organizations**.

| ly Events | My Subscriptions | My Purchases | My Info | My Organizations | My Attachment | S            |         |
|-----------|------------------|--------------|---------|------------------|---------------|--------------|---------|
| REQUES    | T TO JOIN AN ORG | ANIZATION    |         |                  | CRE           | ATE AN ORGAN | IZATION |
| Org       | anization Name   |              |         | Date Joined      |               | Actions      |         |
|           |                  |              |         |                  |               |              |         |
| Base      | eLine            |              |         | 1/14/2022        |               | Select       | ~       |

### Request to join an organization

- 1. Click **Request to Join an Organization**.
- 2. Enter the name of your **Organization**.
- 3. To register as a member of more than one organization, click **Add Another Organization** and enter the name in the field. \**Note: You can request to be a member of as many organizations as needed.*
- 4. Click **Request** to submit your request(s).

| join?                                  |                          |
|----------------------------------------|--------------------------|
| This will send a request to join the l | isted Organization(s).   |
| Organization:                          |                          |
| Soccer Stars - Varsity                 | ×                        |
| Organization:                          |                          |
| Soccer Stars - Junior Varsity          | ×                        |
| +/                                     | Add Another Organization |

### **Create an organization**

1. Click **Create an Organization**. This will open the Organization creation form.

#### **Organization details**

- 2. Enter the **Organization Name**.
- 3. Enter a **Description** for the organization.
- 4. Enter the organization's address information under **Address 1**, **Address 2**, **City**, **State**, and **Zip**.
- 5. Enter the organization's **Website**, if applicable.

#### **Organization Details**

| Organization Name *              |                                   |           |       |               |
|----------------------------------|-----------------------------------|-----------|-------|---------------|
| Soccer Stars - Varsity           |                                   |           |       | 1             |
| Description                      |                                   |           |       |               |
| The best and brightest young soc | cer players Raleigh has to offer! |           |       |               |
| Max 500 characters               |                                   |           |       | 435 remaining |
| Address 1 *                      |                                   | Address 2 |       |               |
| 11000 Soccer Pkwy                |                                   | Suite 103 |       |               |
| City *                           | State *                           |           | Zip * |               |
| Raleigh                          | NC                                |           | 27603 |               |
| Website                          |                                   |           |       |               |
| N/A                              |                                   |           |       |               |